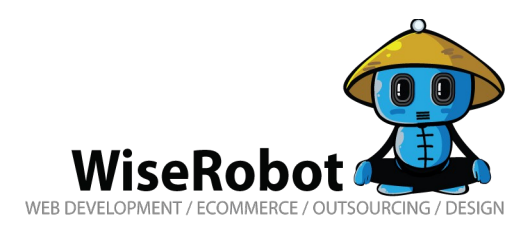

## How to install a Wiserobot Magento Module

Using your browser (Firefox is recommended), navigate to Magento Admin Panel. Then select System  $\rightarrow$  Magento Connect  $\rightarrow$  Magento Connect Manager.

| n Magento <sup>-</sup> Admin Panel                                                                 |                                | Global Record Search         | Logged in as hoanglan   Monday, February 16, 2015   Log Out                             |  |  |
|----------------------------------------------------------------------------------------------------|--------------------------------|------------------------------|-----------------------------------------------------------------------------------------|--|--|
| Dashboard Sales Catalog Customers Promotions N                                                     | vsletter CMS WiseRobot Reports | System                       | ③ Get help for this page                                                                |  |  |
| U Latest Message: Reminder: Change Magento's default phone numbers and callouts before site launch |                                | My Account ave 1 critical, 5 | ave 1 critical, 5 major, 19 minor and 162 notice unread message(s). Go to notifications |  |  |
|                                                                                                    |                                | Notifications                |                                                                                         |  |  |
| Dashboard                                                                                          |                                | Tools                        |                                                                                         |  |  |
|                                                                                                    |                                | Web Services                 |                                                                                         |  |  |
| Choose Store View: All Store Views 🗾 🐵                                                             |                                | Design                       |                                                                                         |  |  |
|                                                                                                    |                                | Import/Export                |                                                                                         |  |  |
| Lifetime Sales                                                                                     |                                | Manage Currency              |                                                                                         |  |  |
| \$30 763 08                                                                                        |                                | Transactional Emails         |                                                                                         |  |  |
| 433,703.00                                                                                         |                                | Custom Variables             | Select Range' Last 24 Hours +                                                           |  |  |
| Average Orders                                                                                     |                                | Permissions                  | East 24 Hours                                                                           |  |  |
| \$4,000,45                                                                                         |                                | Magento Connect              |                                                                                         |  |  |
| \$1,988.15                                                                                         |                                | Cache Manager                | ·····                                                                                   |  |  |
| Last 5 Ordore                                                                                      |                                | Index Managem                |                                                                                         |  |  |
| Customer Items Grand Tot                                                                           |                                | Manage Stores                |                                                                                         |  |  |
| Hoang Lan Nguyen 1                                                                                 | 20.58                          | Order Statuses               |                                                                                         |  |  |
| Jane Doe 3                                                                                         | 75.55                          | Configuration                |                                                                                         |  |  |
| Jane Doe 3                                                                                         | 75.55                          |                              |                                                                                         |  |  |

Magento Connect Manager

A new page will appear on the screen. In this page, you need to log in again, using the same username and password of your Magento admin account.

| Please re-enter your Magento Administration Credentials.<br>Only administrators with full permissions will be able to log in.<br>Username:<br>Password:<br>Log In |
|----------------------------------------------------------------------------------------------------|
| Please re-enter your Magento Adminstration Credentials.<br>Only administrators with full permissions will be able to log in.                                      |
| Username:                                                                                                    |
|                                                                                                    |

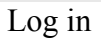

In the **Extensions** section, click the browse button to upload Wiserobot module packages which you have bought. After that, click the Upload button to have the module installed in Magento.

| Extensions Settings                                     |                       | Return to Admin | Log |
|---------------------------------------------------------|-----------------------|-----------------|-----|
| Settings                                                |                       |                 |     |
| Put store on the maintenance mode while installing/upgr | ading/backup creation |                 |     |
| Create Backup Database                                  | ٢                     |                 |     |
| Install New Extensions                                  |                       |                 |     |
| 1 Search for modules via Magento Connect.               |                       |                 |     |
| 2 Paste extension key to install:                       |                       | Install         |     |
|                                                         |                       |                 |     |
| Direct package file upload                              |                       |                 |     |
| 1 Download or build package file.                       |                       |                 |     |
| Inload package file: Browse No file selected            | Upload                |                 |     |

If after trying to view the module you only see a blank screen please log out and then back in to fix.